## もくじ

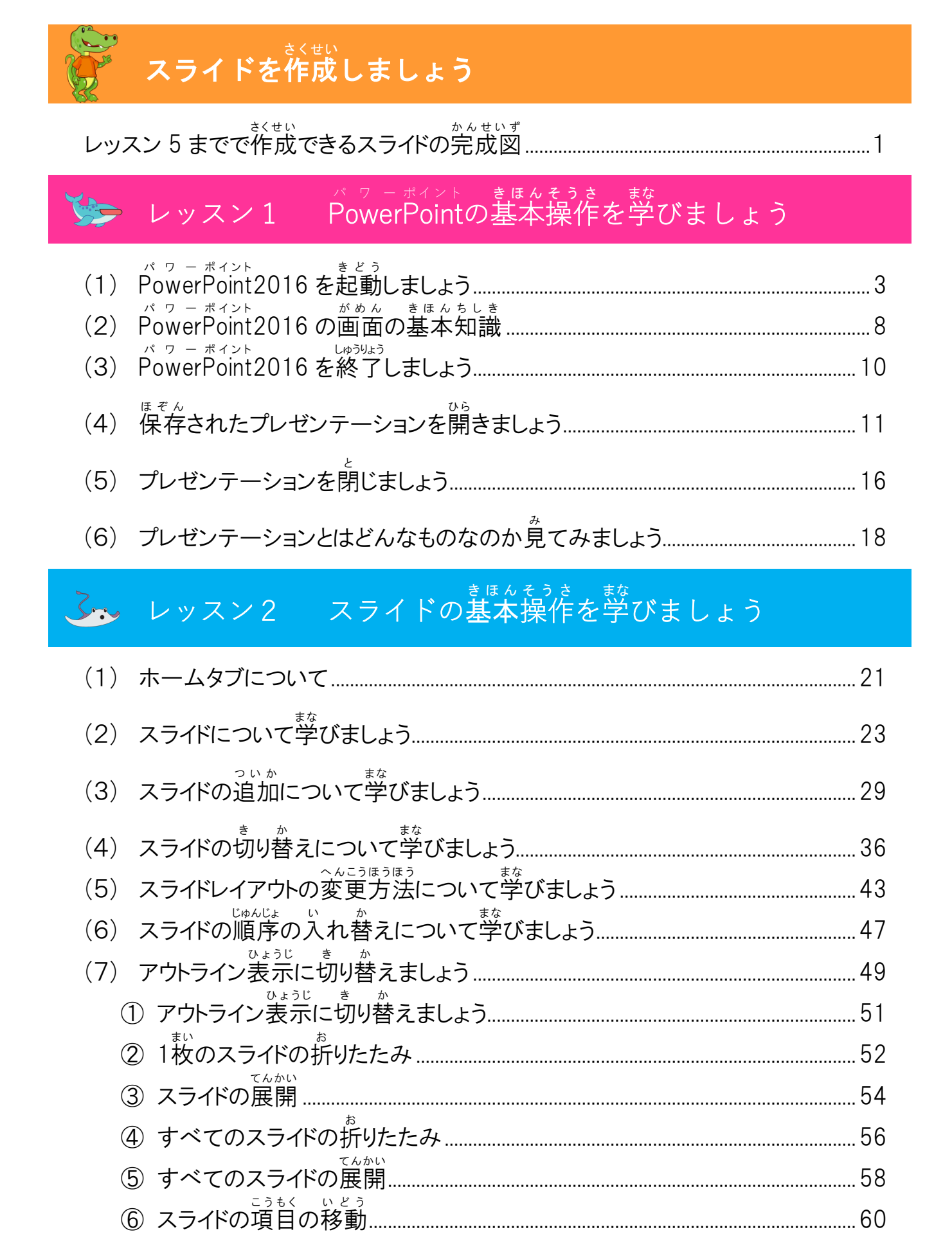

| いちらんひょうじ き か<br>(8) スライドー覧表示に切り替えましょう | 63 |
|---------------------------------------|----|
| ① スライド表示に切り替えましょう                     | 63 |
| ② スライドの削除                             |    |
| <sup>ひょうじゅんがめん もど</sup><br>③ 標準画面に戻す  |    |
| <ul><li>(9) スライドのデザインの変更</li></ul>    |    |
| ① デザインタブに切り替えましょう                     |    |
| <ol> <li>ベリエーションを変更しましょう</li></ol>    |    |
| も じ しょしき (10) 文字書式について学びましょう          |    |
| へんこう<br>① フォントを変更しましょう                |    |
| <sup>へんこう</sup><br>② フォントサイズを変更しましょう  |    |
| いる へんこう<br>③ フォンの色を変更しましょう            |    |
| (11) スライドマスターについて学びましょう               |    |
| ① スライドマスターを設定しましょう                    |    |
| 2 スライドマスターの設定を確認しましょう                 |    |
| ☆ ここで、レッスン 2 の練習問題をしましょう。             |    |
|                                       |    |

## ☆ レッスン3 スライドの素材の編集

| (1) 写真を挿入しましょう                              |     |
|---------------------------------------------|-----|
| (2) オンライン画像を挿入しましょう                         | 96  |
| ① オンライン画像を挿入しましょう                           |     |
| <ol> <li> <sup>へんこう</sup></li></ol>         |     |
| ③ イラストを移動しましょう                              | 107 |
| ④ イラストの白い部分を透明にしましょう                        |     |
| ⑤ イラストをコピーしましょう                             | 112 |
| ⑥ イラストを左右反転にしましょう                           | 114 |
| (3) 図形を挿入しましょう                              | 117 |
| ① 図形を挿入しましょう                                | 121 |
| <sup>ずけい も じ そうにゅう</sup><br>② 図形に文字を挿入しましょう | 124 |
| ③ イラストを挿入しましょう                              | 128 |
| ④ 図形を変形させましょう                               | 132 |
| 5 図形の塗りつぶしの色を変更しましょう                        | 134 |

| <sup>ずけい わくせん いろ へんこう</sup><br>⑥ 図形の枠線の色を変更しましょう | 135 |
|--------------------------------------------------|-----|
| <sup>ずけい こうか へんこう</sup><br>⑦ 図形の効果を変更しましょう       |     |
| ⑧ 図形を他のスライドにコピーしましょう                             | 141 |
| (4) ワードアートを挿入しましょう                               | 147 |
| <sup>そうにゅう</sup><br>① ワードアートを挿入しましょう             | 150 |
| ② ワードアートのフォント、フォントサイズを変更しましょう                    | 153 |
| ③ ワードアートを移動しましょう                                 | 154 |
| ④ ワードアートの塗りつぶしの色を設定しましょう                         | 156 |
| ⑤ ワードアートの輪郭の色を設定しましょう                            | 158 |
| ⑥ ワードアートの形状を変更しましょう                              |     |
| *************************************            |     |

## 

| <ul> <li>(1) 画面切り替えタブについて</li> </ul>              |  |
|---------------------------------------------------|--|
| <ul> <li>(2) 画面切り替えについて</li> </ul>                |  |
| <ul> <li>         (3) 画面切り替えを動かす      </li> </ul> |  |
| ① 1つのスライドの画面切り替えの動きを確認しましょう                       |  |
| 2 すべてのスライドの画面切り替えの動きを確認しましょう                      |  |
| (4) 効果のオプションの変更                                   |  |
| ① 1 つのスライドの画面切り替えの動きを確認しましょう                      |  |
| 2 すべてのスライドの画面切り替えの動きを確認しましょう                      |  |
| *************************************             |  |

## ・レッスン5 アニメーションの設定について学びましょう

| $(1)  \mathbf{z} = (1 \cdot \mathbf{z} = \mathbf{z}) \cdot \mathbf{z}$ | 101 |
|------------------------------------------------------------------------|-----|
| (1) アーメーションの効果について                                                     |     |
| (2) アニメーションタブについて                                                      |     |
| (3) アニメーションの設定について                                                     |     |
| ①「開始」のアニメーションを設定しましょう                                                  |     |
| ② アニメーションの追加について学びましょう                                                 |     |
| a. アニメーションの追加を設定しましょう                                                  |     |
| ③ アニメーションの軌跡を設定しましょう                                                   |     |

| a.「ユーザー設定パス」のアニメーションを設定しましょう                               | 191 |
|------------------------------------------------------------|-----|
| ④「強調」のアニメーションを設定しましょう                                      | 195 |
| ⑤「終了」のアニメーションを設定しましょう                                      | 197 |
| ⑥「その他の〇〇効果」のアニメーションについて学びましょう                              | 199 |
| a.「その他の〇〇効果」のアニメーションを設定しましょう                               | 202 |
| (4) アニメーションの実行について                                         | 207 |
| ① アニメーションの再生について学びましょう                                     | 207 |
| <ol> <li>アニメーションウィンドウについて<sup>**</sup><br/>びましょう</li></ol> | 208 |
| a.「アニメーションウィンドウ」を開きましょう                                    | 212 |
| <sup>じゅんじょ へんこう</sup><br>b. アニメーションの順序を変更してみましょう           | 213 |
| e、アニメーションの速度を変更してみましょう                                     | 215 |
| (5) 動物図鑑アルバムにアニメーションを設定しましょう                               | 225 |
| ① 動物図鑑アルバムにアニメーションを設定しましょう                                 | 225 |
| ② アニメーションのタイミングを設定しましょう                                    | 230 |
| ③ アニメーションのコピーについて学びましょう                                    | 232 |
| a. アニメーションのコピーを設定しましょう                                     | 233 |
| b. アニメーションを連続でコピーしてみましょう                                   | 236 |
| ④ 動物図鑑アルバムを仕上げていきましょう                                      | 242 |
| (6) リハーサルを設定しましょう                                          | 244 |
| ① スライドショーの実行をしてみましょう                                       | 245 |
| *************************************                      | 250 |